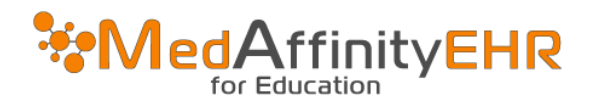

# MEDAFFINITY EHR - HOW TO LOG IN

## LOGGING IN-REMOTE DESKTOP CONNECTION FOR MAC USERS

## Go to the App Store and download "Microsoft Remote Desktop"

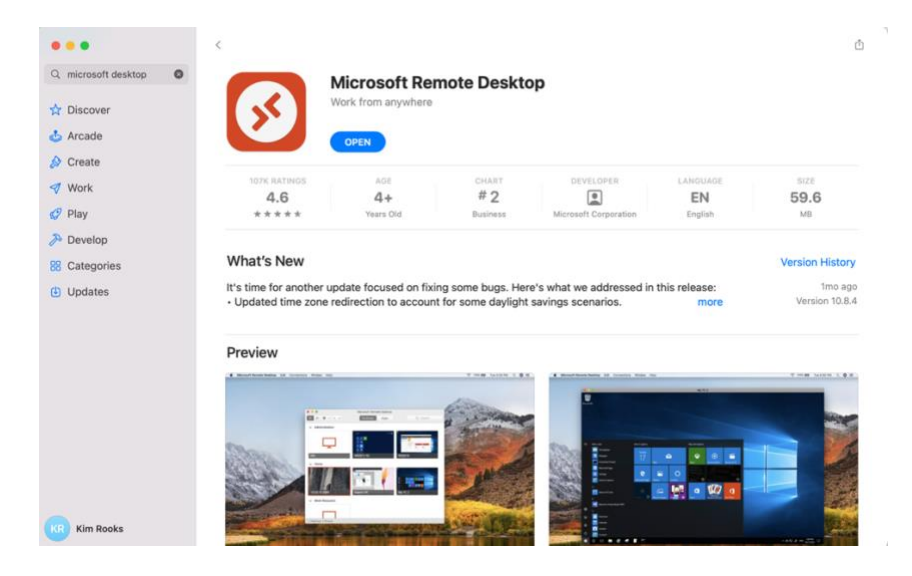

Once app is installed, open app and click "Add Desktop"

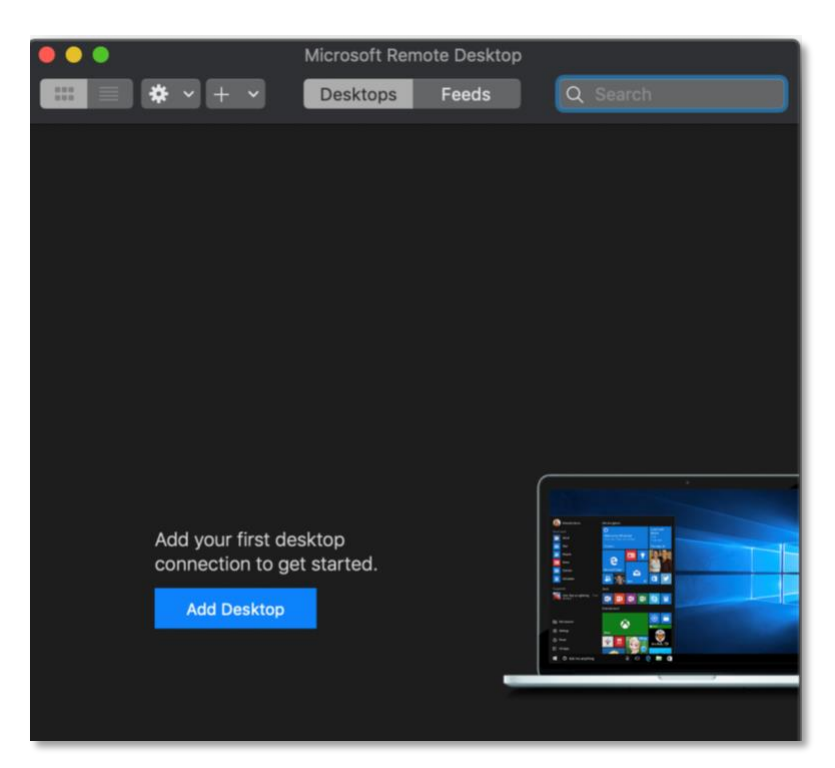

Fill in the following information:

- PC Name (type: rdp.medaffinity.com)
- Click drop down and click on "Add New Account"

#### Add PC

| PC name:      | rdp.medaffinity.com |   |
|---------------|---------------------|---|
| User account: | Ask when required   | 0 |

- Username: domain01\YourMedAffinityUsername
- Password: YOUR MEDAFFINITY PASSWORD
- Friendly Name: (it can be whatever you want; I would use your name)

4

 $\circ \quad \text{Click Add} \quad$ 

#### Add a User Account

| Username:      | domain01\username |        |     |
|----------------|-------------------|--------|-----|
| Password:      | •••••             |        |     |
|                | Show password     |        |     |
| Friendly name: | EHR Login         |        |     |
|                |                   | Cancel | Add |

- Friendly Name: MedAffinity EHR
- Click Add

#### Add PC

| PC name: rdp.medaffinity.com             |     |  |
|------------------------------------------|-----|--|
| User account: EHR-Rooks3                 | •   |  |
|                                          |     |  |
| General Display Devices & Audio Folders  |     |  |
| Friendly name: EHR Login                 | ו   |  |
| Group: Saved PCs                         |     |  |
| Gateway: No gateway                      | 3   |  |
| ✓ Bypass for local addresses             |     |  |
| ✓ Reconnect if the connection is dropped | ł   |  |
| Connect to an admin session              |     |  |
| Swap mouse buttons                       |     |  |
|                                          |     |  |
|                                          |     |  |
|                                          |     |  |
| Cancel                                   | Add |  |

## Double click on Desktop that was added

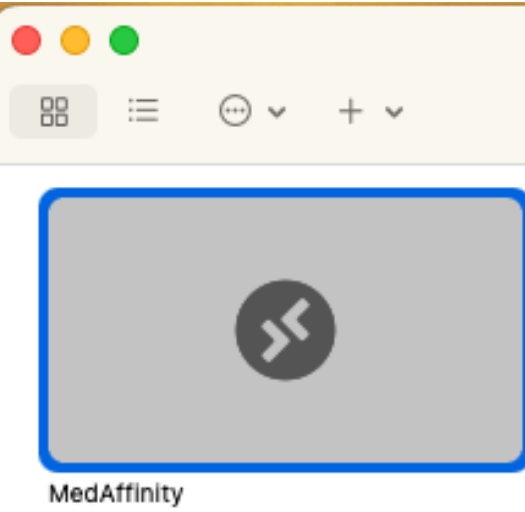

EHR Login

## **Click Continue**

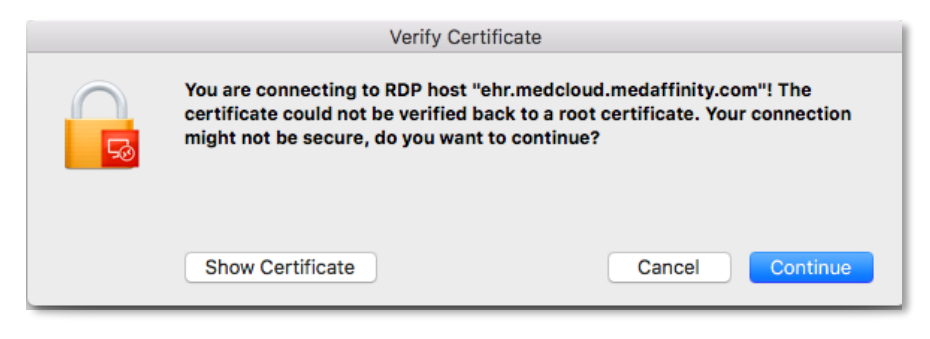

### LOGGING IN/SELECTING A LOCATION

• If your login information isn't automatically filled out, type your MedAffinity username, password and select the location needing to be accessed.

|          | HR |
|----------|----|
| Username |    |
| Password |    |
| Location |    |
|          |    |
|          |    |